# Attaching a Syllabus to an Evaluation Task

| Begin your Evaluation Task as normalchoose "Course Finder" under Search. |                                                                                                    |     |  |  |  |
|--------------------------------------------------------------------------|----------------------------------------------------------------------------------------------------|-----|--|--|--|
| S TE                                                                     | S <sup>®</sup> Search Track Match Manage<br>Course Finder<br>Equivalency Finder                                                                                                    | Suj |  |  |  |
| TES®: Transfe<br>User:<br>Institution:                                   | TES®: Transfer Evaluation System<br>User: ASHLEY SHIVAR<br>Institution: EAST CAROLINA UNIVERSITY                                                                                                    |     |  |  |  |
| Account:                                                                 | Account:       051612         Search       Search for course descriptions from a database containing millions of records. Access complete course details, including course title, course code, and credits. View institution profiles, including accreditation, calendar/unit, and more.              |     |  |  |  |
|                                                                          | calendar/unit, and more.<br><b>Track</b><br>Route course descriptions and proposed equivalencies to faculty and staff for evaluation. Track the<br>approval process and add notes as needed. Store the results as an equivalency, if desired, and the log<br>of evaluation activity for later review. |     |  |  |  |

2 Type in the college or university where the course was taken, and then click "Search."

| Course Finder 1                                                  |                 |
|------------------------------------------------------------------|-----------------|
| INSTITUTION SEARCH:                                              | ch              |
| Copyright © 2025 CollegeSource, Inc. All rights reserved.   Priv | ScollegeSource* |

Choose the institution from the list that populates by clicking the arrow/play button.

| Schools     Non U.S. Schools     All       n     Q Search       'UTION     CITY     STATE DATASET CATALOG SHARED       N COLLEGE     ORANGEBURG     SC     Image: Comparison of the second second sec                                                                                 |
|----------------------------------------------------------------------------------------------------|
| Q Search       TUTION     CITY     STATE DATASET CATALOG SHARED       N COLLEGE     ORANGEBURG     SC     Image: Comparison of the second second sec                                |
| CITY     STATE DATASET CATALOG SHARED       N COLLEGE     ORANGEBURG     SC     Image: Compared state                                                                                                    |
| CITY     STATE DATASET CATALOG SHARED       N COLLEGE     ORANGEBURG     SC     Image: Compared state state sta |
| IN COLLEGE ORANGEBURG SC                                                                                                    |
| LAFLIN UNIVERSITY                                                                                                    |
| IN UNIVERSITY ORANGEBURG SC 🖌                                                                                                    |
| LAFLIN UNIVERSITY<br>IN UNIVERSITY ORANGEBURG SC 🗸                                                                                                    |

3

Either type in your course and search, or select the data set (top option) to manually search for the course.

| Course Finder 2                                                        |                                                       |
|------------------------------------------------------------------------|-------------------------------------------------------|
| Course Finder 2                                                        |                                                       |
| INSTITUTION $\rightarrow$ DATA SET                                     |                                                       |
| CLAFLIN UNIVERSITY ORANGEBURG, SC                                      |                                                       |
| DATA SET:                                                              |                                                       |
| CLAFLIN UNIVERSITY 2024-2026                                           | ✓ ► Select                                            |
| Course Code Course Title Enter search term CATALOG:                    | Q Search                                              |
| CLAFLIN COLLEGE 2000-2003                                              | ✓ ► Select                                            |
| If information is not available: <b>check a catalog's status, mana</b> | ge a watchlist, or request a catalog be added to TES. |

Either type in your course and search, or select the data set (top option) to manually search for the course.

| Course Finder 2                   |            |
|-----------------------------------|------------|
|                                   |            |
| CLAFLIN UNIVERSITY ORANGEBURG, SC |            |
| DATA SET:                         |            |
| CLAFLIN UNIVERSITY 2024-2026      | ✓ ► Select |
| SEARCH ALL DATA SETS:             | Select     |
| Course Code      Course Title     |            |
| CHM 292                           | Q Search   |
| CATALOG:                          |            |
|                                   |            |

4

5

#### 6 Click the check box to select your course for the evaluation task, then click "View."

| CH | IEMISTRY  |                                            |     |
|----|-----------|--------------------------------------------|-----|
|    | CHEM 101  | PHYSICAL SCIENCE                           | 3   |
|    | CHEM 101L | PHYSICAL SCIENCE LABORATORY                | 1   |
|    | CHEM 103  | EARTH SCIENCE                              | 4   |
|    | CHEM 111  | PRINCIPLES OF CHEMISTRY                    | 4   |
|    | CHEM 121  | GENERAL CHEMISTRY I                        | 4   |
|    | CHEM 121H | HONORS GENERAL CHEMISTRY I                 | 4   |
|    | CHEM 122  | GENERAL CHEMISTRY II                       | 4   |
|    | CHEM 122H | HONORS GENERAL CHEMISTRY II                | 4   |
|    | CHEM 200  | SPECIAL TOPICS                             | 2   |
|    | CHEM 201  | ANALYTICAL CHEMISTRY                       | 4   |
|    | CHEM 211  | INTRODUCTION TO FORENSIC CHEMISTRY         | 4   |
|    | CHEM 231  | ORGANIC CHEMISTRY I                        | 4   |
|    | CHEM 232  | ORGANIC CHEMISTRY II                       | 4   |
|    | CHEM 291  | SOPHOMORE SEMINAR I                        | 0.5 |
|    | CHEM 292  | SOPHOMORE SEMINAR II                       | 0.5 |
|    | CHEM 300  | MATHEMATICS FOR CHEMISTRY                  | 3   |
|    | CHEM 301  | ANALYTICAL METHODS IN GEOSPATIAL CHEMISTRY | 3   |
|    | CHEM 303  | NUCLEAR AND RADIOCHEMISTRY                 | 4   |
|    | CHEM 304  | INORGANIC CHEMISTRY                        | 4   |
|    | CHEM 305  | PHYSICAL CHEMISTRY I                       | 4   |
|    | CHEM 306  | PHYSICAL CHEMISTRY II                      | 4   |
|    | CHEM 391  | JUNIOR SEMINAR I                           | 0.5 |

7

If no Evaluation History or Equivalency History appears, continue to "EQ Search."

#### Finder 4

TION  $\rightarrow$  DATA SET  $\rightarrow$  COURSE LIST  $\rightarrow$  COURSE DETAIL

#### N UNIVERSITY ORANGEBURG, SC N UNIVERSITY 2024-2026

#### M 292 SOPHOMORE SEMINAR II

| N UNIVER                                                                                                    | SITY ORANGEBURG, SC                                                                                                    |                                                                                                    | 🏛 🔂 📙 🎸 🃫 🗗 🖾 |
|----------------------------------------------------------------------------------------------------|----------------------------------------------------------------------------------------------------|----------------------------------------------------------------------------------------------------|---------------|
| N UNIVER                                                                                                    | SITY 2024-2026                                                                                                    |                                                                                                    |               |
|                                                                                                    |                                                                                                    |                                                                                                    |               |
| W 292 SOPH<br>dy sessions d<br>od, scientific<br>entrate on ba<br>ng comprehe<br>eparation for<br>ased upon att | OMORE SEMINAR II<br>lesigned to introduce sophomore chemistry students to the scientific<br>writing and problem solving. Assignments and discussions will<br>sic science skills, including scientific experimentation and analyses,<br>insion for scientific literature, writing and problem-solving skills. Reviews<br>departmental and standardized exams will be covered. Final grades will<br>endance and completion of assignments. | EQUIVALENCY HISTORY<br>There are no data records found.<br>EVALUATION HISTORY<br>There are no data records found. | Q EO Search   |
| i:                                                                                                    | 0.5                                                                                                    |                                                                                                    |               |
| quisite:                                                                                                    | Academic advisement in the Department of Chemistry or academic<br>advisement in Student Support Services with an intended major<br>amongst those offered by the Department of Chemistry                                                                                                    |                                                                                                    |               |
| irtment:                                                                                                    | CHEMISTRY E                                                                                                    |                                                                                                    |               |
| ce catalog:                                                                                                    | Claflin University 2024-2026                                                                                                    |                                                                                                    |               |
| se history:                                                                                                    | View Detail                                                                                                    |                                                                                                    |               |
|                                                                                                    |                                                                                                    |                                                                                                    |               |

Tip: If a course pairing shows up under Evaluation History, that means someone has already submitted the course for evaluation. If a course pairing shows up under Equivalency History, an equivalency has already been established.

If the course is showing the equivalency as an elective ("XXX") or no credit ("NOCR"), you may proceed to create a new evaluation task and attach a syllabus.

## **8** Once you have chosen your potential equivalent, click "EVAL Add."

|                                                                                                    |                                                                                                    | <b>+</b> EG                                                                                                    | 🔉 Add 🔰 EVAL Add 🛛 🖾 Email 🛛 🚔 Pi                                                                                                    |
|----------------------------------------------------------------------------------------------------|----------------------------------------------------------------------------------------------------|----------------------------------------------------------------------------------------------------|----------------------------------------------------------------------------------------------------|
|                                                                                                    | SITY                                                                                                    | EAST CAROLINA                                                                                                    | UNIVERSITY                                                                                                    |
| CHEM 292 SOPHO<br>Weekly sessions do<br>students to the scio<br>solving. Assignmer<br>science skills, inclu<br>reading comprehen<br>problem-solving sk<br>and standardized e<br>based upon attend | DMORE SEMINAR II<br>esigned to introduce sophomore chemistry<br>entific method, scientific writing and problem<br>its and discussions will concentrate on basic<br>ding scientific experimentation and analyses,<br>nsion for scientific literature, writing and<br>ills. Reviews in preparation for departmental<br>exams will be covered. Final grades will be<br>ance and completion of assignments | CHEM 2XXX ELEC<br>This course does n<br>will be given for the<br>course count as a o<br>Academic Advisor.<br>Units:<br>Department:<br>Source catalog: | CTIVE<br>not directly match an existing ECU course. Cred<br>e course as an elective. Petitions to have the<br>direct credit may be considered by your<br>1-5<br>CHEMISTRY<br>East Carolina University Undergraduate<br>2024-2025 |
| Unite                                                                                                    | 05                                                                                                    | Course history:                                                                                                    | View Detail 1                                                                                                    |
| Prerequisite:                                                                                                    | Academic advisement in the Department of<br>Chemistry or academic advisement in<br>Student Support Services with an intended<br>major amongst those offered by the<br>Department of Chemistry                                                                                                    |                                                                                                    |                                                                                                    |
| Department:                                                                                                    | CHEMISTRY 1                                                                                                    |                                                                                                    |                                                                                                    |
| Source catalog:                                                                                                    | Claflin University 2024-2026                                                                                                    |                                                                                                    |                                                                                                    |

í

| On the next screen, make sure everything looks correct, then thick preview | On the next screen, | , make sure every | thing looks correct, | then click "Preview.' |
|----------------------------------------------------------------------------|---------------------|-------------------|----------------------|-----------------------|
|----------------------------------------------------------------------------|---------------------|-------------------|----------------------|-----------------------|

| 5                              | Search+ Irack+ Match+                                                                      | Manage <del>-</del>                                                                                                    |                                                                                                    | Support Contact                                                                                                    | Log Out        | CollegeSource                                                        |
|--------------------------------|--------------------------------------------------------------------------------------------|----------------------------------------------------------------------------------------------------|----------------------------------------------------------------------------------------------------|----------------------------------------------------------------------------------------------------|----------------|----------------------------------------------------------------------|
|                                |                                                                                            |                                                                                                    |                                                                                                    |                                                                                                    |                | TES 4.0                                                              |
| on Ta                          | sk 1                                                                                       |                                                                                                    |                                                                                                    |                                                                                                    |                | Preview                                                              |
| 1ode                           | O Batch Eval Mode O Sequence Eval Mo                                                       | ode                                                                                                    |                                                                                                    |                                                                                                    |                |                                                                      |
| tSE(S):                        | SOPHOMORE SEMINAR II                                                                       | 0.5 2024 - 2026                                                                                                    | CHEM 2XXX                                                                                                    | (S):<br>ELECTIVE                                                                                                    | 1-5            | 2024 - 2025                                                          |
|                                |                                                                                            |                                                                                                    |                                                                                                    |                                                                                                    |                |                                                                      |
| VERS                           | TY 🖲                                                                                       |                                                                                                    | EAST CAROLINA                                                                                                    | UNIVERSITY                                                                                                    |                | Q Search                                                             |
| VERS<br>ERSITY                 | TY  2024-2026                                                                              | ~                                                                                                    | EAST CAROLINA                                                                                                    | UNIVERSITY<br>IIVERSITY UNDERGRADUATE 2024-2                                                                                                    | 2025           | Q Search                                                             |
| VERS<br>ERSITY<br>- (ACC       | TY ₪<br>2024-2026<br>D                                                                     | <b>~</b>                                                                                                    | EAST CAROLINA<br>EAST CAROLINA UN<br>ACCOUNTING - (AC                                                                                                    | UNIVERSITY<br>IIVERSITY UNDERGRADUATE 2024-2<br>CT)                                                                                                    | 2025           | Q Search<br>v                                                        |
| VERS<br>ERSITY<br>- (ACC<br>DE | TY  2024-2026  COURSE TITLE                                                                | <ul> <li>V</li> <li>UNITS</li> </ul>                                                                                                    | EAST CAROLINA<br>EAST CAROLINA UN<br>ACCOUNTING - (AC<br>COURSE CODE                                                                                                    | UNIVERSITY<br>IIVERSITY UNDERGRADUATE 2024-;<br>CT)<br>COURSE TITLE                                                                                                    | 2025           | Q Search<br>~<br>V<br>UNITS                                          |
| VERS<br>ERSITY<br>- (ACC<br>DE | TY   2024-2026  COURSE TITLE  FINANCIAL ACCOUNTING                                         | ۷<br>۷<br>۷<br>۱<br>۱<br>۱<br>۲<br>۶                                                                                                    | EAST CAROLINA<br>EAST CAROLINA UN<br>ACCOUNTING - (ACC<br>COURSE CODE<br>+ ACCT IXXX                                                                                           | UNIVERSITY<br>IIVERSITY UNDERGRADUATE 2024-2<br>CT)<br>COURSE TITLE<br>ELECTIVE                                                                                                    | 2025           | Q Search<br>v<br>UNITS<br>1-5                                        |
| VERS<br>ERSITY<br>- (ACC<br>DE | TY   2024-2026  COURSE TITLE  FINANCIAL ACCOUNTING  MANAGERIAL ACCOUNTING                  | <ul> <li>UNITS</li> <li>3</li> <li>3</li> </ul>                                                                                                    | EAST CAROLINA<br>EAST CAROLINA UN<br>ACCOUNTING - (ACC<br>COURSE CODE<br>+ ACCT 1XXX<br>+ ACCT 2XXX                                                                            | UNIVERSITY<br>IIVERSITY UNDERGRADUATE 2024-2<br>CT)<br>COURSE TITLE<br>ELECTIVE<br>ELECTIVE                                                                                                    | 2025           | Q Search<br>~<br>~<br>UNITS<br>1-5<br>1-5                            |
| VERS<br>ERSITY<br>- (ACC<br>DE | COURSE TITLE<br>FINANCIAL ACCOUNTING<br>MANAGERIAL ACCOUNTING<br>INTERMEDIATE ACCOUNTING I | <ul> <li>UNITS</li> <li>3</li> <li>3</li> <li>3</li> </ul>                                                                                         | EAST CAROLINA<br>EAST CAROLINA UN<br>ACCOUNTING - (ACC<br>COURSE CODE<br>ACCT 1XXX<br>ACCT 2XXX<br>ACCT 2XXX                                                                   | UNIVERSITY<br>INVERSITY UNDERGRADUATE 2024-2<br>CT)<br>COURSE TITLE<br>ELECTIVE<br>ELECTIVE<br>ELECTIVE<br>ELECTIVE                                                                                 | 2025           | Q Search<br>~<br>~<br>UNITS<br>1-5<br>1-5<br>1-5<br>1-5              |
| VERS<br>ERSITY<br>- (ACC<br>DE | TY III                                                                                     | <ul> <li>UNITS</li> <li>3</li> <li>3</li> <li>3</li> <li>3</li> <li>3</li> <li>3</li> </ul>                                                        | EAST CAROLINA<br>EAST CAROLINA UN<br>ACCOUNTING - (ACC<br>course code<br>• ACCT 1XXX<br>• ACCT 2XXX<br>• ACCT 2XXX<br>• ACCT 2XXX                                              | UNIVERSITY<br>IVERSITY UNDERGRADUATE 2024-2<br>CT)<br>COURSE TITLE<br>ELECTIVE<br>ELECTIVE<br>ELECTIVE<br>ELECTIVE<br>SURVEY OF FINANCIAL AND MANAGER                                               | 1025           | Q Search<br>UNITS<br>1-5<br>1-5<br>1-5<br>3                          |
| VERS<br>ERSITY<br>- (ACC<br>DE | TY III                                                                                     | <ul> <li>UNITS</li> <li>3</li> <li>3</li> <li>3</li> <li>3</li> <li>3</li> <li>3</li> <li>3</li> <li>3</li> </ul>                                  | EAST CAROLINA<br>EAST CAROLINA UN<br>ACCOUNTING - (ACC<br>course code<br>• ACCT 1XXX<br>• ACCT 2XXX<br>• ACCT 2XXX<br>• ACCT 2101<br>• ACCT 2401                               | UNIVERSITY<br>IVERSITY UNDERGRADUATE 2024:2<br>CT)<br>COURSE TITLE<br>ELECTIVE<br>ELECTIVE<br>ELECTIVE<br>ELECTIVE<br>SURVEY OF FINANCIAL AND MANAGER<br>FINANCIAL ACCOUNTING                       | IAL ACCOUNTING | Q Search<br>UNITS<br>1-5<br>1-5<br>1-5<br>3<br>3<br>3                |
| VERS<br>ERSITY<br>- (ACC<br>DE | TY III                                                                                     | <ul> <li>UNITS</li> <li>3</li> <li>3</li> <li>3</li> <li>3</li> <li>3</li> <li>3</li> <li>3</li> <li>3</li> <li>3</li> <li>3</li> <li>3</li> </ul> | EAST CAROLINA<br>EAST CAROLINA UN<br>ACCOUNTING - (ACC<br>course code<br>• ACCT 1XXX<br>• ACCT 2XXX<br>• ACCT 2XXX<br>• ACCT 2XXX<br>• ACCT 2XXX<br>• ACCT 2101<br>• ACCT 2401 | UNIVERSITY<br>IVERSITY UNDERGRADUATE 2024:<br>CT<br>CURSE TITLE<br>ELECTIVE<br>ELECTIVE<br>ELECTIVE<br>ELECTIVE<br>SURVEY OF FINANCIAL AND MANAGER<br>FINANCIAL ACCOUNTING<br>MANAGERIAL ACCOUNTING | IAL ACCOUNTING | Q Search<br>V<br>UNITS<br>1-5<br>1-5<br>1-5<br>3<br>3<br>3<br>3<br>3 |

10 On the next screen, you'll be able to add a syllabus (or other materials) for review. Click "Browse" to find your file and upload it.

| JNIVERSITY                                                                     | EVALUATION DETAIL                                                                     |
|--------------------------------------------------------------------------------|---------------------------------------------------------------------------------------|
|                                                                                | Assign:                                                                               |
| TIVE<br>ot directly match an existing ECU<br>be given for the course as an     | · · · · · · · · · · · · · · · · · · ·                                                 |
| o have the course count as a direct<br>idered by your Academic Advisor.<br>1-5 | Comments: (optional)                                                                  |
| CHEMISTRY<br>East Carolina University<br>Undergraduate 2024-2025               |                                                                                       |
| View Detail 🗄                                                                  |                                                                                       |
|                                                                                | Support file (PDF Only < 10MB/File, 20MB Total): (optional) Browse, No file selected. |
|                                                                                | Brow File upload le selected.<br>Create Evaluation Task Reset                         |
|                                                                                |                                                                                       |
|                                                                                | JNIVERSITY                                                                            |

9

# **11** Click "Open" to add your file to the Evaluation Task.

|                                                                                                    | E • 🗆 🛛                                                                                                 | ner 🕥 FTY 🔿 I                                                               | Home   Fast Carolina 🔰 🕫 Transfer Guides 💷 CFNC Transfer Guides 🔛 Revistrar - Power BLR 💦 💌 Charde |
|----------------------------------------------------------------------------------------------------|----------------------------------------------------------------------------------------------------|-----------------------------------------------------------------------------|----------------------------------------------------------------------------------------------------|
|                                                                                                    |                                                                                                    |                                                                             | Support Contact Log Out Oversel by                                                                 |
| Syllabus<br>CHEM 292-02 Sophomore Seminar II Spring<br>Chemicity Department                                                                                                    | g 2024                                                                                                  |                                                                             | TES 4.0                                                                                            |
| School of Natural Sciences and Mathemat<br>Claffin University                                                                                                    | tics                                                                                                    |                                                                             |                                                                                                    |
| Instructor: Thomas Ralph<br>Office: JST 309<br>Phone Ext: 5448<br>E-mail: tralph@claflin.edu<br>Office Hours: 11:00 – 12:00 MTWRF<br>Available at other times by appointment.                                                                                                    |                                                                                                    |                                                                             | EVALUATION DETAIL                                                                                  |
| Assurance Statement: Claflin University adheres to all appl<br>and local laws, regulations, and guidelines with respect to pro<br>accommodations for students with disabilities. Students with<br>register with the ADA Student Services Coordinator and cont<br>in a timely manner to arrange for appropriate accommodation<br>Assurance Statement | licable federal, state,<br>oviding reasonable<br>disabilities should<br>tact their instructor(s)<br>15. | isting ECU<br>+ as an<br>nt as a direct<br>nic Advisor.<br>rsity<br>24-2025 | Assign:<br>Send email alert?<br>Comments: (optional)                                               |
| 2⊜r⊄                                                                                                    | ✓ All Files ✓                                                                                           | <u> </u>                                                                    | die -                                                                                              |
|                                                                                                    | Open Cancel                                                                                             |                                                                             | Support file (PDF Only < 10MB/File, 20MB Total): (optional)                                        |
| Department of Chemistry or<br>academic advisement in Student<br>Support Services with an<br>intended major amongst those<br>offered by the Department of<br>Chemistry<br>Department: CHEMISTRY BI                                                                                                    |                                                                                                    |                                                                             | Browse No file selected. Browse No file selected. Create Evaluation Task Reset                     |
| Source catalog: Claflin University 2024-2026                                                                                                    |                                                                                                    |                                                                             |                                                                                                    |

**12** You will still need to "Assign" the task after adding a syllabus.

You'll be able to see the file has loaded by looking in the "Support File" area.

| ST CAROLINA UNIVERSITY                                                                                                    |  | EVALUATION DETAIL                                           |
|----------------------------------------------------------------------------------------------------|--|-------------------------------------------------------------|
| CHEM 2XXX ELECTIVE<br>This course does not directly match an existing ECU<br>course. Credit will be given for the course as an<br>elective. Petitions to have the course count as a direct<br>credit may be considered by your Academic Advisor.<br>Units: 1-5<br>Department: CHEMISTRY<br>Source catalog: East Carolina University<br>Undergraduate 2024-2025<br>Course history: View Detail  ■ |  | Assign:<br>Send email alert?<br>Comments: (optional)        |
|                                                                                                    |  |                                                             |
|                                                                                                    |  | Support file (PDF Only < 10MB/File, 20MB Total): (optional) |

### Once you have assigned the Evaluation Task and ensured the syllabus is attached, click "Create Evaluation Task." 13

| credit may be cons<br>Units:<br>Department:<br>Source catalog:<br>Course history: | Idered by your Academic Advisor.<br>1-5<br>CHEMISTRY<br>East Carolina University<br>Undergraduate 2024-2025<br>View Detail  € | Comments: (optional)                                                  |
|-----------------------------------------------------------------------------------|----------------------------------------------------------------------------------------------------|-----------------------------------------------------------------------|
|                                                                                   |                                                                                                    |                                                                       |
|                                                                                   |                                                                                                    | Support file (PDF Only < 10MB/File, 20MB Total): (optional)           |
|                                                                                   |                                                                                                    | Browse Syllabus_CHEM_292_01_sophomore_seminar_II_Spring_2024.docx.pdf |
|                                                                                   |                                                                                                    | Browse No file selected.                                              |
|                                                                                   |                                                                                                    | Create Evaluation Task Reset                                          |
|                                                                                   |                                                                                                    | Create evaluation task                                                |
|                                                                                   |                                                                                                    |                                                                       |
|                                                                                   |                                                                                                    |                                                                       |
|                                                                                   |                                                                                                    |                                                                       |
|                                                                                   |                                                                                                    |                                                                       |
|                                                                                   |                                                                                                    |                                                                       |
|                                                                                   |                                                                                                    |                                                                       |

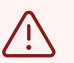

# Alert!

If you are attaching a syllabus because the department asked for more information, make sure you re-assign the task once you've uploaded the file. Otherwise, no one knows you uploaded the syllabus!